# WPF 制作的 wnmp 环境

作者: salamander

- 原文链接: https://ld246.com/article/1522399327533
- 来源网站:链滴
- 许可协议:署名-相同方式共享 4.0 国际 (CC BY-SA 4.0)

# WNMP Based On WPF(WPF制作的wnmp环境)

Github

### Download(集成包下载)

- 下载地址(Nginx)
- 下载地址(OpenResty)

#### Main Window(主界面)

#### Other Functions(其他功能)

#### Regulaer Settings(常规设置)

Theme Color Panel(调色面板)

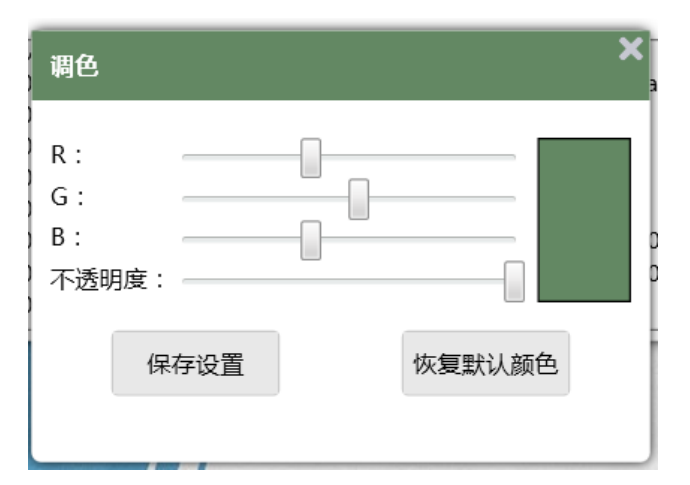

Coding Panel(编程面板)

Questions Panel(常见问题面板)

| 常见问题     | ×                                                                                                    | •  |
|----------|----------------------------------------------------------------------------------------------------|----|
| Nginx    |                                                                                                    | ٦. |
| PHP      | • 配置root时, 用/, 不要用\                                                                                                    |    |
| Composer | <ul> <li>Nginx配置PATHINFO:<br/>location ~ \.php {<br/>fastcgi_pass 127.0.0.1:9000;<br/>fastcgi_index.php;<br/>fastcgi_param SCRIPT_FILENAME \$document_root<br/>\$fastcgi_param SCRIPT_FILENAME \$document_root<br/>\$fastcgi_script_name;<br/>fastcgi_split_path_info ^(.+\.php)(.*)\$;<br/>fastcgi_param PATH_INFO \$fastcgi_path_info;<br/>include fastcgi_params;<br/>}</li> <li>\$ 实现URL REWRITE :<br/>location / {<br/>try_files \$uri \$uri / /index.php\$is_args\$args;<br/>}</li> </ul> |    |
|          |                                                                                                    |    |

#### Usage(使用)

下载集成包后,运行SalamanderWnmp.exe(首次运行会自动配置),开启nginx和php,然后在浏 器中输入http://localhost/即可看到Hello Salamander!字样,说明配置成功。(使用数据库功能 则打开mysql)

# Notice(注意)

• php 版本为7.1.12 64位版本,需要MSVC14 (Visual C++ 2015)运行库支持,下载: https://do nload.microsoft.com/download/9/3/F/93FCF1E7-E6A4-478B-96E7-D4B285925B00/vc\_redist.x 4.exe

• MySQL的默认账户为root, 密码为空

#### Switch PHP Version(切换PHP版本)

1. 从php官网下载某个版本的PHP, 放入你的wnmp目录中(这里假设下载了PHP5.6, 可以命名为ph 5.6)

2. 修改php.ini (这个文件可以从php.ini-development或php.ini-production重命名过来)中extens on\_dir选项,改为wnmp中php5.6的ext目录的绝对路径(举例:D:/SalamanderWnmp/php5.6/ex),另外顺便把一些扩展也加载进来(去掉前面分号即可)

extension=php\_bz2.dll extension=php\_curl.dll extension=php\_fileinfo.dll extension=php\_ftp.dll extension=php\_gd2.dll extension=php\_gettext.dll

- 3. wnmp软件修改php目录配置
- 4. 重启PHP

#### Third Party Libraries(第三方库)

- AvalonEdit
- StackExchange.Redis

#### Contact Me(联系我)

- Blog
- segmentfault